Please note: These instructions show the example for uninstalling BP2025, the year will change with each subsequent year of publication.

To install the latest version of the BP you must first uninstall your existing BP2025 program, to do this please follow these instructions:

## A PC Windows

- A1 Windows 8 users
- A1.1 Press the Windows key to display the Desktop. Move the cursor to the right bottom corner and on the slider select 'Settings'.

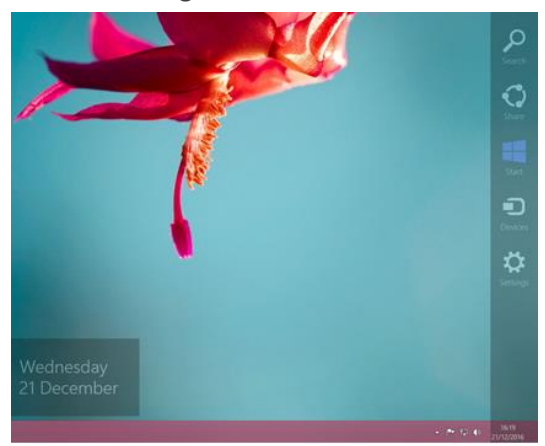

A1.2 On the next slider select 'Control Panel'.

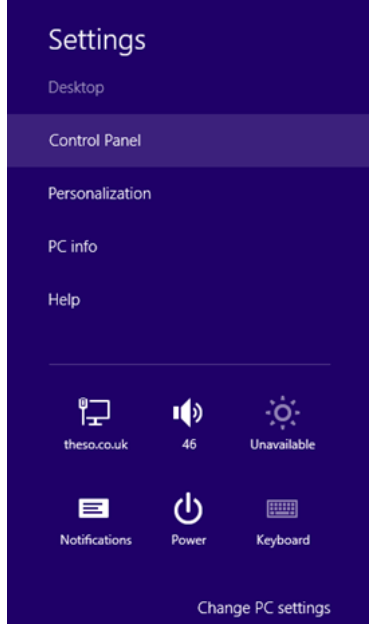

Now go to section A4.

#### A2 Windows 8.1 users

A2.1 Right click the mouse on the Start icon and select 'Control Panel'.

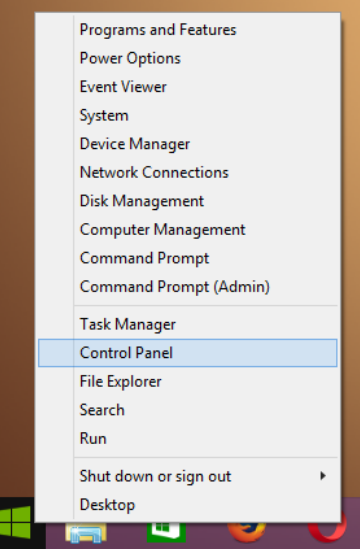

Now go to section A4.

### A3 Windows 10 users

A3.1 Right click the mouse on the Start icon and select 'Control Panel'.

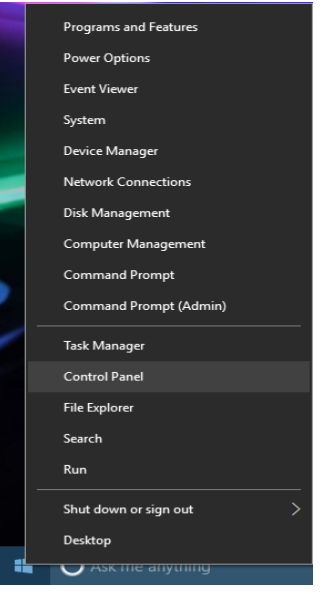

Now go to section A4.

#### A4 All PC Windows users:

A4.1 On the Control Panel window select 'Uninstall a Program'.

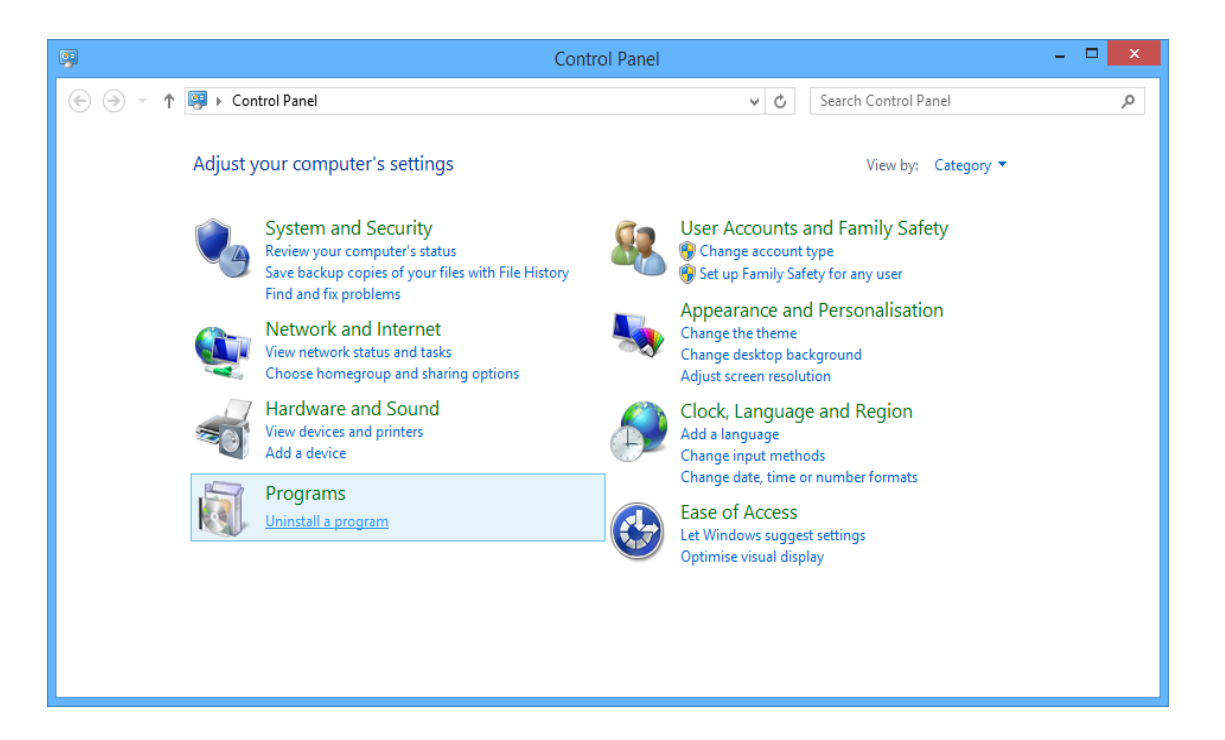

On the Programs and Features window click 'British Pharmacopoeia 2025 Download', then A4.2 click 'Uninstall/Change'.

| Programs and Features                      |                                                                           |                               |              |         | - 0           |
|--------------------------------------------|---------------------------------------------------------------------------|-------------------------------|--------------|---------|---------------|
| $\leftarrow \rightarrow \checkmark \land $ | ontrol Panel > Programs > Programs and Features                           |                               | ~            | C Searc | ch Programs   |
| Control Panel Home                         | Uninstall or change a program                                             |                               |              |         |               |
| View installed updates                     | To uninstall a program, select it from the list and then click Uninstall. | Change or Repair.             |              |         |               |
| Turn Windows features on or<br>off         | Organise 👻 Uninstall/Change                                               |                               |              |         | ≣ •           |
|                                            | Name                                                                      | Publisher                     | Installed On | Size    | Version       |
|                                            | British Pharmacopoeia 2025 Download                                       | The Stationery Office         | 29/07/2024   | 1.74 GB | 1.0           |
|                                            | Browser for SQL Server 2017                                               | Microsoft Corporation         | 18/07/2024   | 25.6 MB | 14.0.1000.169 |
|                                            | 💑 Git                                                                     | The Git Development Community | 21/05/2024   | 338 MB  | 2.45.1        |
|                                            | 🚸 Git                                                                     | The Git Development Community | 22/03/2023   | 292 MB  | 2.40.0        |
|                                            | 💿 Google Chrome                                                           | Google LLC                    | 27/08/2024   | 115 MB  | 128.0.6613.13 |
|                                            | IIS 10.0 Express                                                          | Microsoft Corporation         | 21/05/2024   | 53.3 MB | 10.0.08608    |
|                                            | ImageMagick 7.0.8-67 Q16 (64-bit) (2019-09-29)                            | ImageMagick Studio LLC        | 07/11/2023   | 102 MB  | 7.0.8         |
|                                            | 🕼 Intel® Integrated Sensor Solution                                       | Intel Corporation             | 03/08/2023   | 1.41 MB | 3.10.100.4101 |
|                                            | Intel  Management Engine Components                                       | Intel Corporation             | 03/04/2024   | 176 MB  | 2351.5.48.0   |
|                                            | 🔬 Java 7 Update 80 (64-bit)                                               | Oracle                        | 14/03/2023   | 118 MB  | 7.0.800       |
|                                            | 🛃 Java SE Development Kit 7 Update 80 (64-bit)                            | Oracle                        | 14/03/2023   | 245 MB  | 1.7.0.800     |
|                                            | 🔬 Java(TM) SE Development Kit 14 (64-bit)                                 | Oracle Corporation            | 06/11/2023   | 300 MB  | 14.0.0.0      |
|                                            | KeePass 2.57                                                              | Dominik Reichl                | 28/06/2024   | 5.85 MB | 2.57.0        |
|                                            | Microsoft .NET Framework 4.5.1 Multi-Targeting Pack                       | Microsoft Corporation         | 14/02/2023   | 49.4 MB | 4.5.50932     |
|                                            |                                                                           |                               |              |         |               |

A4.3 On the Question pop-up screen click 'Yes'.

| 🐛 Ques | tion                                              |                                    | ×          |
|--------|---------------------------------------------------|------------------------------------|------------|
| ?      | Do you want to uninsta<br>Download and all of its | all British Pharmacc<br>s modules? | poeia 2025 |
|        |                                                   | Yes                                | No         |

A4.4 On the Setup pop-up screen the Uninstallation will begin and progress shown by the green bar.

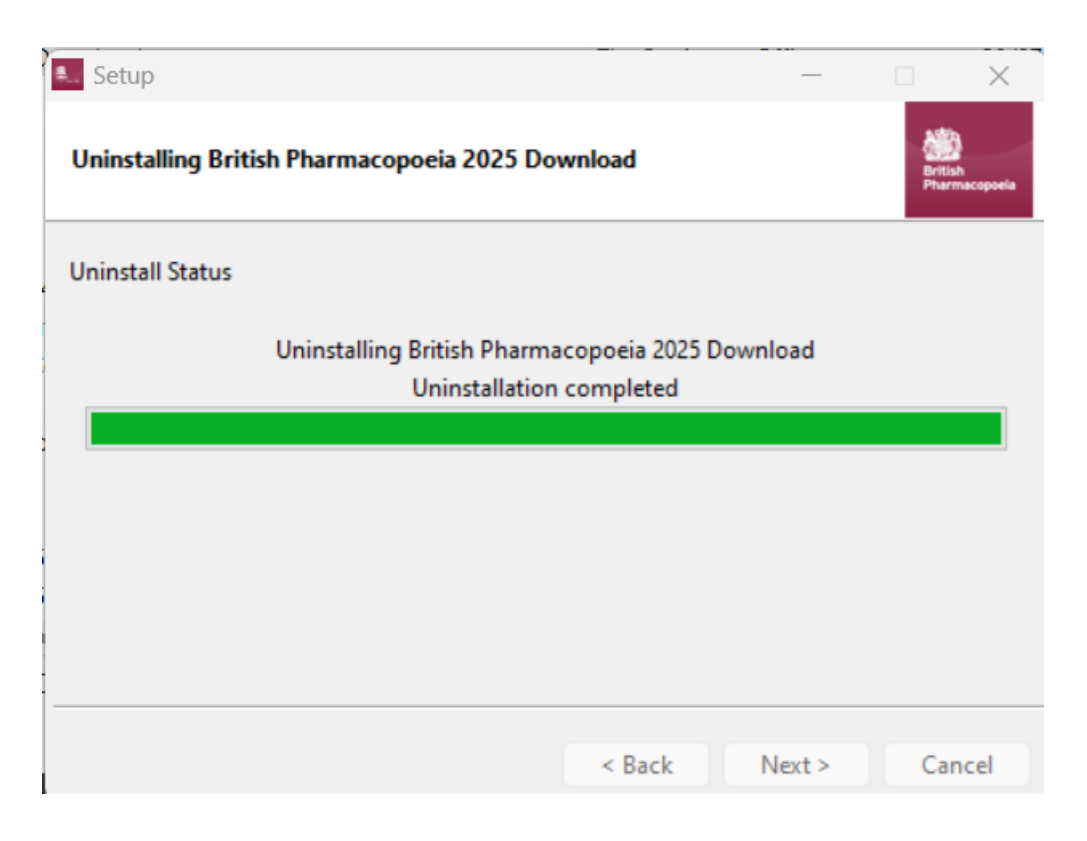

A4.5 When the uninstallation is complete click 'OK'.

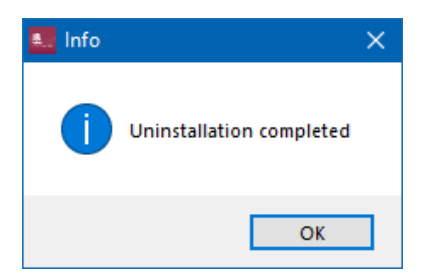

# B Mac OS

# B1 Open Finder and click on the 'Applications' folder, then double-click on the 'BP2025DOWNLOAD' folder.

|              |                            |                                   | <b>*</b> • | <u> </u>    |
|--------------|----------------------------|-----------------------------------|------------|-------------|
| •••          | < > Applications           |                                   | · 🖞 🗘      | v Q         |
| Favourites   | Name                       | <ul> <li>Date Modified</li> </ul> | Size       | Kind        |
| Recents      | > 👩 Adobe Creative Cloud   | 17 Sep 2024 at 5:53 PM            |            | Folder      |
| 📃 Desktop    | > 📶 Adobe Illustrator 2024 | 7 Sep 2024 at 10:26 AM            |            | Folder      |
| Documents    | > 🖻 Adobe Photoshop 2024   | 17 Sep 2024 at 11:19 AM           |            | Folder      |
|              | > 🔀 Adobe XD               | 19 Oct 2023 at 11:21 AM           |            | Folder      |
| Applications | 🚖 Android Studio           | 5 Jun 2024 at 7:20 AM             | 2.69 GB    | Application |
| Downloads    | 🛃 App Store                | 6 Sep 2024 at 2:24 AM             | 16.9 MB    | Application |
|              | 🚰 Automator                | 6 Sep 2024 at 2:24 AM             | 4.8 MB     | Application |
| Locations    | 🚨 Books                    | 6 Sep 2024 at 2:24 AM             | 117.4 MB   | Application |
| iCloud Drive | > 🛅 BP2025DOWNLOAD         | Today at 4:29 PM                  |            | Folder      |
| Dritich      | Calculator                 | 6 Sep 2024 at 2:24 AM             | 4 MB       | Application |
|              | 📅 Calendar                 | 6 Sep 2024 at 2:24 AM             | 13.6 MB    | Application |
| 🖂 British 🔺  | 🔯 Chess                    | 6 Sep 2024 at 2:24 AM             | 14.4 MB    | Application |
| 🖂 British 🔺  | 😭 Clock                    | 6 Sep 2024 at 2:24 AM             | 8 MB       | Application |
|              | 📮 Company Portal           | 9 Sep 2024 at 3:28 PM             | 197.1 MB   | Application |
| 🖂 British 🔺  | Contacts                   | 6 Sep 2024 at 2:24 AM             | 14.1 MB    | Application |
| OneDrive     | 🔤 Dictionary               | 6 Sep 2024 at 2:24 AM             | 14.6 MB    | Application |
|              | 📑 FaceTime                 | 6 Sep 2024 at 2:24 AM             | 11.6 MB    | Application |
| Tane         | Find My                    | 6 Son 2024 at 2:24 AM             | 24.6 MR    | Application |

#### B2 Double-click on the 'uninstall' file.

| •••                                | < > BP2025DOWNLOAD |                  |                     |
|------------------------------------|--------------------|------------------|---------------------|
| Favourites                         | Name               | A Date Modified  | Size Kind           |
| Recents                            | BPDownload         | Today at 4:27 PM | 1.81 GB Application |
| Desktop                            | uninstall          | Today at 4:28 PM | 9.5 MB Application  |
| Documents                          |                    |                  |                     |
| Applications                       |                    |                  |                     |
| Downloads                          |                    |                  |                     |
| Locations                          |                    |                  |                     |
| <ul> <li>☐ iCloud Drive</li> </ul> |                    |                  |                     |
| ⊖ British ≜                        |                    |                  |                     |
| 🖂 British 🔺                        |                    |                  |                     |
| 🖂 British 🔺                        |                    |                  |                     |
| 🖂 British 🔺                        |                    |                  |                     |
| OneDrive                           |                    |                  |                     |
| Tage                               |                    |                  |                     |

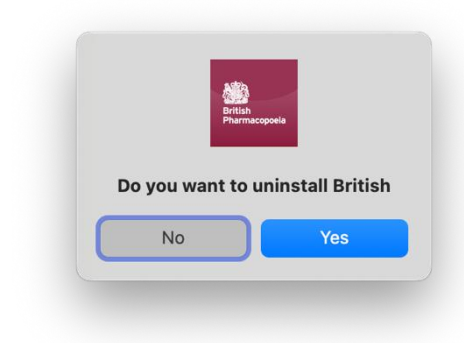

B4 On the Setup pop-up screen the Uninstallation will begin.

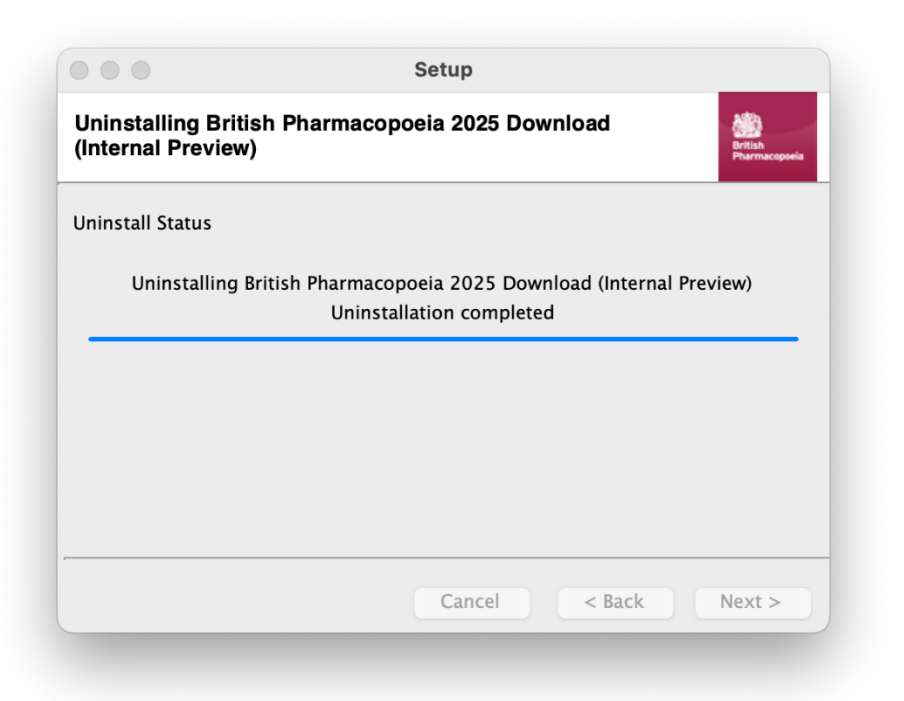

B5 When it is complete click 'OK'.

| British<br>Pharmacopoela |
|--------------------------|
|                          |
| OK                       |
|                          |

#### C PC and Mac

C1 To install the BP2025 update follow the instructions below. These instructions are also printed on the inside front cover of Volume I. You will need to refer to this to obtain your Product Code.

Internet access will be required to install and activate the update. Once installed, the product can be used offline.

To obtain access to BP2025 update via the download, you need to complete the following steps:

- Go to https://www.pharmacopoeia.com/download/2025/
- Enter your name, email address and company name
- Enter your Product Code
- Choose the appropriate PC or Mac download
- The installer will be downloaded
- Run the installer and the wizard will take you through the installation process
- Once complete, run the program to gain access.